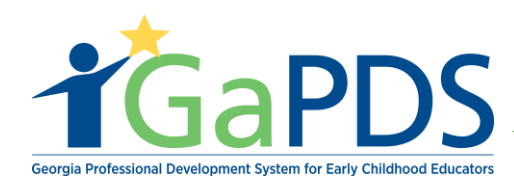

## How to Add Cost to a Training

Once the training has been approved, cost and payment information can be added.

Step 1: User will need to gain access to www.gapds.decal.ga.gov

A. Login with GaPDS credentials

## Step 2:

- A. Hover over 'GA Approved Trainer'
- B. Select 'My Trainings'

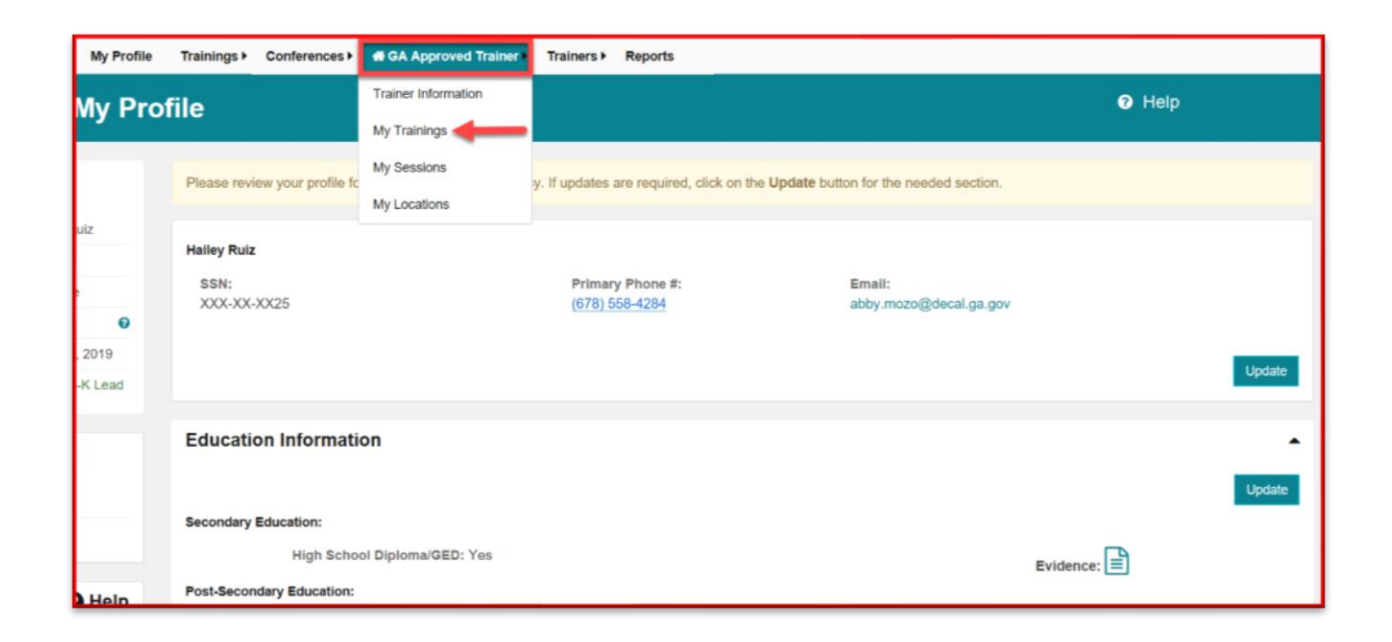

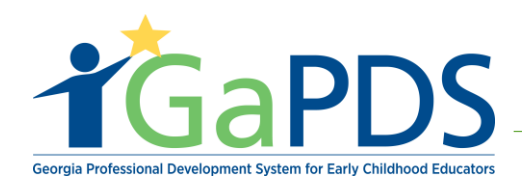

## Step 3: My Trainings page displays

- A. Enter training name
- B. Select 'Search'
- C. Select **Edit** or the file folder icon.

| ly Trainings                           |        |                  |                |                   |                    |          |                   |                     |
|----------------------------------------|--------|------------------|----------------|-------------------|--------------------|----------|-------------------|---------------------|
| Search Training Records Training Name: |        |                  |                |                   |                    |          |                   | •                   |
| Health                                 |        |                  |                |                   |                    |          |                   |                     |
| Training Code:                         |        | Training Status: |                |                   | Expiration Date    | From:    |                   |                     |
| TG-BFTS-                               |        | Select>          |                | ~                 | mm/dd/yyyy         |          |                   |                     |
| Origination:                           |        | Training Format: |                |                   | Expiration Date    | то:      |                   |                     |
| Select>                                | $\sim$ | Select>          |                | ~                 | mm/dd/yyyy         |          |                   |                     |
|                                        | _      | Search Clea      | ar             |                   |                    |          | Submit Ne         | w Training          |
| proved Trainings                       |        |                  |                |                   |                    |          |                   |                     |
| Training Name                          |        | Training<br>Code | Format         | Origination       | Expiration<br>Date | Status   | Manage<br>Session | Secondar<br>Trainer |
| Health And Safety Orientation Part 2   |        | TG-BFTS-6024     | 0 Face-to-Face | Original Training | Oct 17, 2023       | Approved | Ê                 | -                   |
| <u> </u>                               |        |                  |                |                   |                    |          |                   |                     |

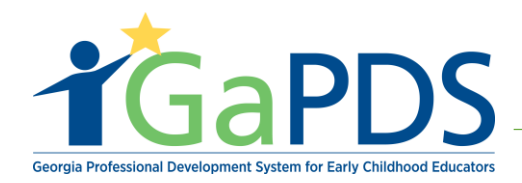

Step 4: Update Training page displays

| Jpdate Training                                                                                                    |                                                                                                    |                                                                                                    |                                                                                  |      |
|----------------------------------------------------------------------------------------------------|----------------------------------------------------------------------------------------------------|----------------------------------------------------------------------------------------------------|----------------------------------------------------------------------------------|------|
| Update Training                                                                                                    |                                                                                                    |                                                                                                    |                                                                                  |      |
| You may make updates to your existing<br>for approval (Training Level, Training Fo                                                                                                    | g approved training on this page. To rene<br>ormat, Language, Clock Hours, Hybrid C<br>Update Training | w your training or to change any<br>omponents), click the Update Trai<br>plor Resubmission          | of the following fields which must be resubmit<br>ining for Resubmission button. | tted |
| Training Code:         TG-BFTS-60240         *Are you submitting Training for:         ○ CDA Training         ● 40 Hour Director Training         ● 40 Hour Director Training         ● Health and Safety Orientation         ○ Other         *Training Name:         Health And Safety Orientation Part 2         *Training Description:         B I II × x* IF IF = ab* S I *         Health and Safety Orientation part 2 | Expiration Date:<br>Oct 17, 2023                                                                       | St<br>Af                                                                                            | tatus:<br>pproved                                                                | \$   |
| *Training Level:<br>Beginner V                                                                                                    | *Language:<br>English V                                                                                | *Training Focus: (Check All the                                                                     | at apply)                                                                        |      |
| *Format:<br>Face-to-Face $\vee$                                                                                                    | *Clock Hours:<br>4.00                                                                                  | <ul> <li>☑ Home-Based Care</li> <li>☑ Infant 0-12 months</li> <li>☑ Toddler 13-36 months</li> </ul> | School Age 5+ years Inclusion Dual Language Learners                             |      |

A. Scroll to the second section of the page: Cost and Payment

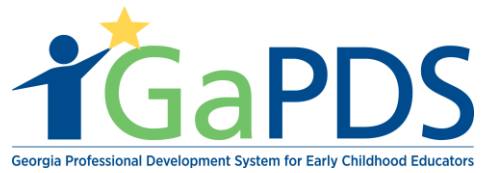

| Cost and Payment:                                                                                                    |                                   |
|----------------------------------------------------------------------------------------------------|-----------------------------------|
| Statement of Payment Policy:<br>Trainers and organizations work independently to set fees. The responsibility to pay training fees, costs, or reimbursements is between the trainee and the organization. DECAL and Georgia Training Approval do not collect training fees and do not mediate payment disputes between trainers or training organization participants. | trainer or training<br>ations and |
| Cost(\$):     Website:       10.00     www.payhere.com                                                                                                    |                                   |
| Payment Instructions:<br>Enter instructions on payment here.                                                                                                    | 2000 characters                   |

- B. Enter 'Cost(s)'
- C. Enter 'Website'
- D. Enter 'Payment Instructions'
- E. Scroll to the bottom of the page and select 'Save'

| Participant Training Document(s)            |             |
|---------------------------------------------|-------------|
| List of uploaded documents for the training |             |
| ±                                           | Upload File |
| No items selected                           |             |
| Save Back                                   |             |

B. Pop-up message stating Training Saved Successfully will appear.

| Training Saved Successfully |
|-----------------------------|
|                             |

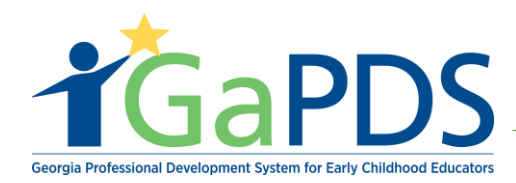

## Step 5: Update Training page displays

A. Review information for accuracy

| Jpdate Training                                                                                                    |                                                                                                    |                                                                                                    |           |  |
|----------------------------------------------------------------------------------------------------|----------------------------------------------------------------------------------------------------|----------------------------------------------------------------------------------------------------|-----------|--|
| Update Training                                                                                                    |                                                                                                    |                                                                                                    |           |  |
| You may make updates to your existing<br>for approval (Training Level, Training F                                                                                                    | g approved training on this page. To rene<br>ormat, Language, Clock Hours, Hybrid C<br>Update Training | w your training or to change any of the following fields which must be res<br>omponents), click the Update Training for Resubmission button.<br>g for Resubmission                 | submitted |  |
| Training Code:         TG-BFTS-60240         *Are you submitting Training for:         © CDA Training         40 Hour Director Training         40 Hour Director Training         • Health and Safety Orientation         • Other         *Training Name:         Health And Safety Orientation Part 2         *Training Description: <b>B</b> | Expiration Date:<br>Oct 17, 2023                                                                       | Status:<br>Approved                                                                                                    | **        |  |
| *Training Level:<br>Beginner ~<br>*Format:<br>Face-to-Face ~                                                                                                    | *Language:<br>English ~<br>*Clock Hours:                                                               | *Training Focus: (Check All that apply) Administration Center-Based Care Home-Based Care Infant 0-12 months Check All that apply Preschool 3-4 years School Age 5+ years Inclusion |           |  |

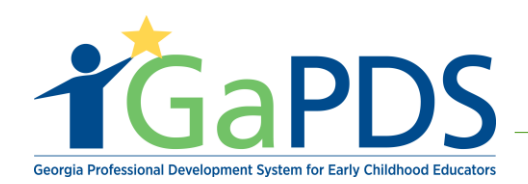

| tatement of Payment Policy<br>rainers and organizations wor<br>rganization. DECAL and Geor<br>articipants.                                                                                                    | r:<br>rk independently to set fees. The responsil<br>rgia Training Approval do not collect training                                                                                                    | bility to pay training fees, costs, or reimbursements is between the trainee and th<br>ng fees and do not mediate payment disputes between trainers or training organi                                                                                                    | ne trainer or training<br>izations and |
|----------------------------------------------------------------------------------------------------|----------------------------------------------------------------------------------------------------|----------------------------------------------------------------------------------------------------|----------------------------------------|
| ost(\$): V                                                                                                    | Vebsite:                                                                                                    |                                                                                                    |                                        |
| 0.00                                                                                                    | www.payhere.com                                                                                                    |                                                                                                    |                                        |
| avment Instructions:                                                                                                    |                                                                                                    |                                                                                                    | 2000 charac                            |
| Enter instructions on payment h                                                                                                    | here.                                                                                                    |                                                                                                    |                                        |
|                                                                                                    |                                                                                                    |                                                                                                    |                                        |
| orkforce Knowledge                                                                                                    | and Competencies:                                                                                                    |                                                                                                    |                                        |
| competency 1: Promoting Ch                                                                                                    | nild Development and Learning                                                                                                    |                                                                                                    | O Update W                             |
| ECE1.2 - Using knowledge of                                                                                                    | f the multiple influences on development an                                                                                                    | nd learning to create inclusive and responsive learning environments.                                                                                                    |                                        |
| ECE1.3 - Using development                                                                                                    | tal knowledge to create healthy, respectful,                                                                                                    | supportive, and stimulating learning environments and relationships.                                                                                                    |                                        |
| competency 2: Building Fami                                                                                                    | ily and Community Relationships                                                                                                    |                                                                                                    |                                        |
| ECE2.2 - Developing partner                                                                                                    | ships with families.                                                                                                    |                                                                                                    |                                        |
| competency 4: Using Develop                                                                                                    | pmentally Effective Approaches to Conn                                                                                                    | nect with Children                                                                                                    |                                        |
| ECE4.2 - Using a broad reperindividualized for each and ev                                                                                                    | ertoire of developmentally responsive teachi<br>very child.                                                                                                    | ing and learning approaches, guided by applicable learning and development stand                                                                                                    | ards and                               |
| ECE4.3 - Intentionally plannin                                                                                                    | and the second second sec                                                                                                    |                                                                                                    |                                        |
| engagement with activities, a                                                                                                    | ng and preparing a learning environment the<br>and encourages interactions with others.                                                                                                    | at nurtures each and every child's initiative, encourages active exploration of mater                                                                                                    | ials, supports                         |
| proval Training Docu                                                                                                    | ng and preparing a learning environment the<br>ind encourages interactions with others.                                                                                                    | at nurtures each and every child's initiative, encourages active exploration of mater                                                                                                    | als, supports                          |
| proval Training Docu                                                                                                    | ng and preparing a learning environment the<br>and encourages interactions with others.<br>ument(s)<br>ow to upload your Training Approval Instru-<br>ng the information below without uploading                                                                                                    | at nurtures each and every child's initiative, encourages active exploration of mater<br>uctional Plan and all supporting documentation.<br>g a Training Approval Instruction Plan will result in your application being deferre                                                                                                    | d.                                     |
| proval Training Docu<br>se the file upload feature belon<br>his step is required; completin<br>Upload Documents                                                                                                    | ng and preparing a learning environment the<br>and encourages interactions with others.<br>ument(s)<br>ow to upload your Training Approval Instru-<br>ng the information below without uploading                                                                                                    | at nurtures each and every child's initiative, encourages active exploration of mater<br>uctional Plan and all supporting documentation.<br>g a Training Approval Instruction Plan will result in your application being deferre                                                                                                    | d.                                     |
| proval Training Docu<br>se the file upload feature belonis step is required; completing<br>Upload Documents                                                                                                    | ng and preparing a learning environment th<br>and encourages interactions with others.<br>ument(s)<br>ow to upload your Training Approval Instru-<br>ng the information below without uploading<br>File Name                                                                                                    | uctional Plan and all supporting documentation.<br>g a Training Approval Instruction Plan will result in your application being deferre<br>Description                                                                                                    | d.                                     |
| Proval Training Docu<br>se the file upload feature below<br>his step is required; completing<br>Upload Documents<br>Document Type<br>Training Approval Instruction                                                                                                    | and preparing a learning environment the<br>ind encourages interactions with others.                                                                                                    | at numures each and every child's initiative, encourages active exploration of mater<br>actional Plan and all supporting documentation.<br>g a Training Approval Instruction Plan will result in your application being deferre<br>Description<br>Training Approval Instructional Plan                                                                                                    | d.                                     |
| Proval Training Docu     See the file upload feature belo     his step is required; completin     Document Type     Training Approval Instructi     Training Approval Instructi                                                                                                    | ng and preparing a learning environment the<br>ind encourages interactions with others.  ument(s)  ow to upload your Training Approval Instru-<br>ing the information below without uploading  File Name  ional Plan certificate.pdf                                                                                                    | at numures each and every child's initiative, encourages active exploration of mater<br>actional Plan and all supporting documentation.<br>g a Training Approval Instruction Plan will result in your application being deferre<br>Description<br>Training Approval Instructional Plan<br>Training Approval Instructional Plan                                                                                 | d.<br>Lupload Fi<br>Dele               |
| Proval Training Documents Ipload Documents Document Type Training Approval Instruction Training Approval Instruction Intraining Approval Instruction Intraining Approval Instruction Intraining Approval Instruction Intraining Approval Instruction Intraining Approval Instruction Intraining Approval Instruction                                                                                                    | ng and preparing a learning environment thind encourages interactions with others. ument(s) ow to upload your Training Approval Instru- ng the information below without uploading File Name ional Plan certificate.pdf ional Plan certificate.pdf                                                                                                    | at numbers each and every child's initiative, encourages active exploration of mater<br>uctional Plan and all supporting documentation.<br>g a Training Approval Instruction Plan will result in your application being deferre<br>Description<br>Training Approval Instructional Plan<br>Training Approval Instructional Plan                                                                                 | d.<br>Lupicad Fi<br>Dele               |
| Proval Training Docu  See the file upload feature bele his step is required; completin  Upload Documents  Document Type  Training Approval Instructi Training Approval Instructi Uvalent Training(s)                                                                                                    | ng and preparing a learning environment thind encourages interactions with others.  ument(s)  ow to upload your Training Approval Instruging the information below without uploading  File Name ional Plan certificate.pdf ional Plan certificate.pdf encourses and the selected training(s), he or sh                                                                                                    | at numures each and every child's initiative, encourages active exploration of mater<br>uctional Plan and all supporting documentation.<br>g a Training Approval Instruction Plan will result in your application being deferre<br>Description<br>Training Approval Instructional Plan<br>Training Approval Instructional Plan<br>training Approval Instructional Plan                                         | d.                                     |
| Proval Training Docu  See the file upload feature bele his step is required; completin  Upload Documents  Document Type  Training Approval Instructi Training Approval Instructi Uvalent Training(s)  Note: If the participant has take                                                                                                    | ng and preparing a learning environment thind encourages interactions with others.  ument(s)  ow to upload your Training Approval Instruging the information below without uploading  File Name ional Plan certificate.pdf ional Plan certificate.pdf end and the selected training(s), he or sh                                                                                                    | at numbers each and every child's initiative, encourages active exploration of mater<br>uctional Plan and all supporting documentation.<br>g a Training Approval Instruction Plan will result in your application being deferre<br>Description<br>Training Approval Instructional Plan<br>Training Approval Instructional Plan<br>the will not be eligible for this training.                                  | d.  d.  Dele  Add Equivalent Trai      |
| Proval Training Docu  See the file upload feature belo his step is required; completin  Document Type  Training Approval Instructi Training Approval Instructi Uvalent Training(s)  Note: If the participant has take No items selected                                                                                                    | Ind encourages interactions with others.  Imment(s)  own to upload your Training Approval Instru- ng the information below without uploading  File Name  ional Plan certificate.pdf  ional Plan certificate.pdf  ional Plan certificate.pdf                                                                                                    | at numbers each and every child's initiative, encourages active exploration of mater<br>actional Plan and all supporting documentation.<br>g a Training Approval Instruction Plan will result in your application being deferre<br>Description<br>Training Approval Instructional Plan<br>Training Approval Instructional Plan<br>training Approval Instructional Plan<br>training Approval Instructional Plan | d. Lipicad Fi                          |
| Proval Training Documents Interimentationary planting the provide the file upload feature belochis step is required; completed bis step is required; completed bis step is required | ng and prepanng a learning environment the<br>ind encourages interactions with others.<br>ument(s) ow to upload your Training Approval Instru-<br>ng the information below without uploading File Name ional Plan certificate.pdf ional Plan certificate.pdf ional Plan certifi | actional Plan and all supporting documentation.<br>g a Training Approval Instruction Plan will result in your application being deferre<br>Description<br>Training Approval Instructional Plan<br>Training Approval Instructional Plan<br>he will not be eligible for this training.                                                                                                    | d.                                     |

Bright from the Start: Georgia Department of Early Care and Learning

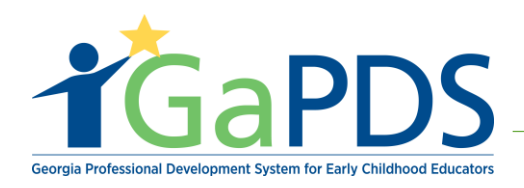

B. Select 'Save'

| Participant Training Document(s)            |               |
|---------------------------------------------|---------------|
| List of uploaded documents for the training |               |
|                                             | 1 Upload File |
| No items selected                           |               |
|                                             |               |
| Training Saved Successfully                 |               |
| Save Cancel                                 |               |

C. Select **'Back'** to exit Update Training page.

| Training Saved Successfully |  |
|-----------------------------|--|
| Save Back                   |  |